## Windows 8 UHCLPrivate Wireless UCT Support Center User Guide

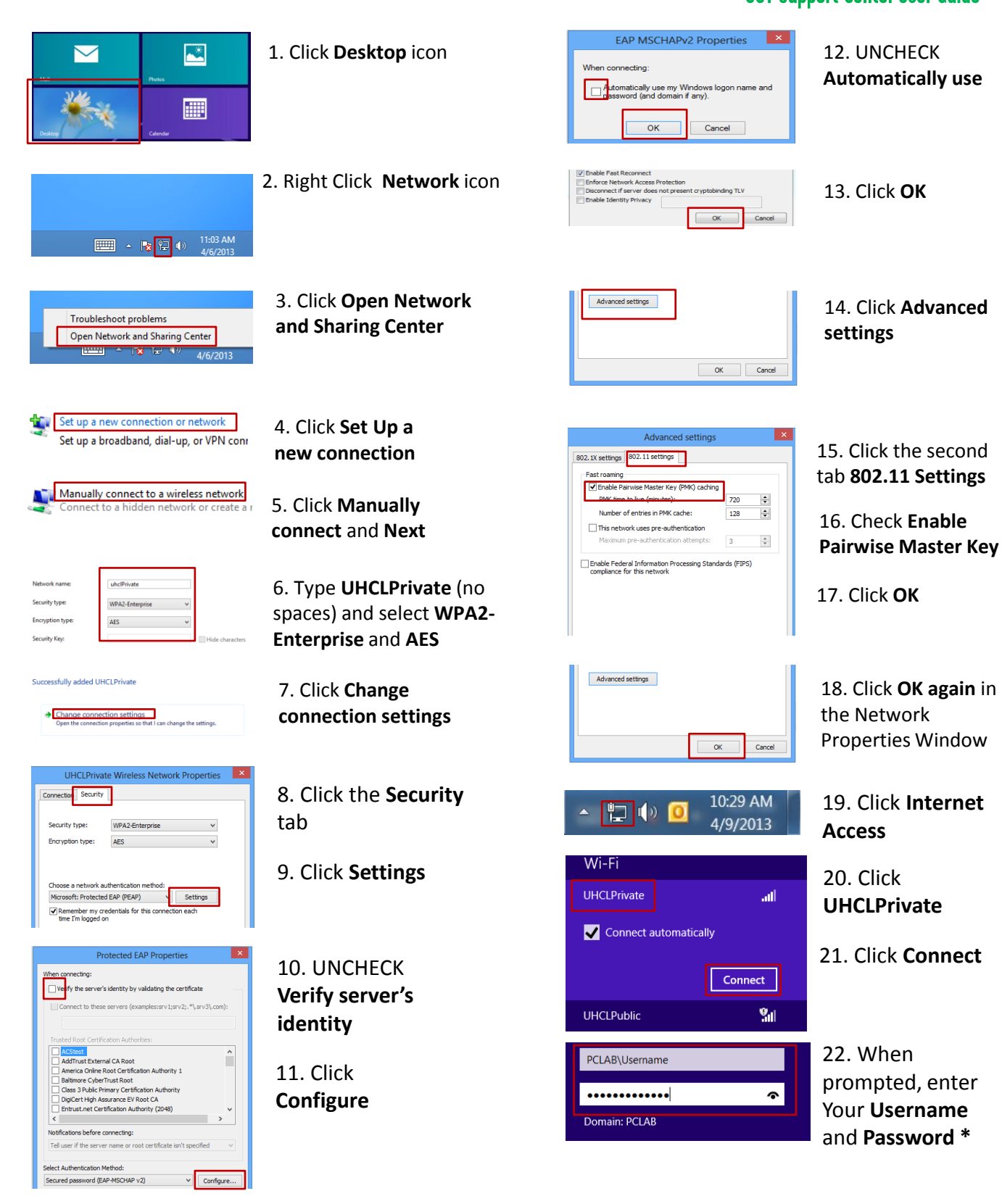

\*Faculty & Staff: UHCL\Username Students: PCLAB\Username For assistance with username or password call 281-283-2828